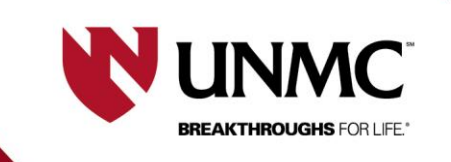

Updated: 2/9/2024

## **RSS E-Signature- New Features**

This document is designed to show the new format for use of RSS e-signature for consent forms as of February 9, 2024.

1) Locate the study in your application list in RSS and click on the icon for "consents".

| all<br>submitted<br>edit<br>rey role:<br>all<br>principal<br>peer reviewer | v     v     v     v     v     v     v     v     v     v     v     v     v     v     v     v     v     v     v     v     v | d cirb-approved biomedical research<br>ral and social science research | Search   | Intercept Investigator:  Intercept Investigator:  Intercept Intercept Interc |                          |
|----------------------------------------------------------------------------|----------------------------------------------------------------------------------------------------|------------------------------------------------------------------------|----------|----------------------------------------------------------------------------------------------------|--------------------------|
| Applications                                                               | -                                                                                                    |                                                                        |          |                                                                                                    |                          |
| Solution 1 01/24/24                                                        | A NUMBER OF VALUE OF                                                                                                    |                                                                        | ieroj v  | une e                                                                                                    | biomedical or behavioral |
| S 😭 💭 dit 4 06/18/21                                                       |                                                                                                    | Logsdon, Susannah (Sue) M                                              | slogsdon | RSS e-sig training application                                                                                                    | biomedical or behavioral |

2) Click on the approved consent you would like to use.

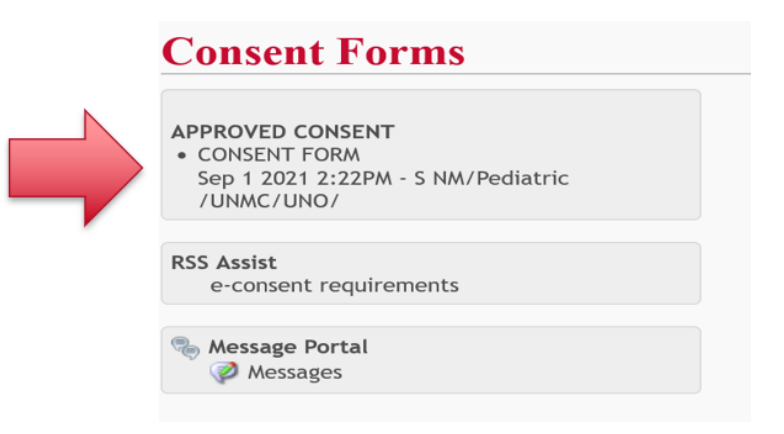

3) Select "in person e-signature" or "remote e-signature".

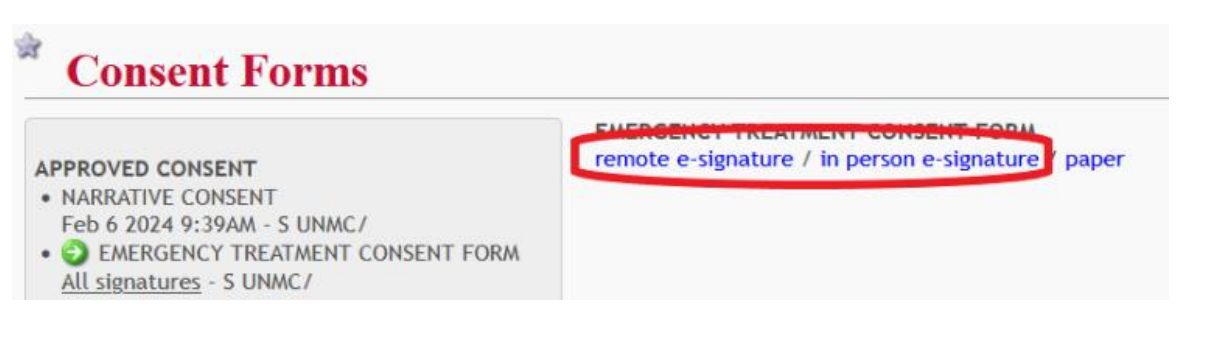

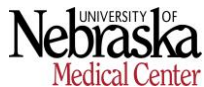

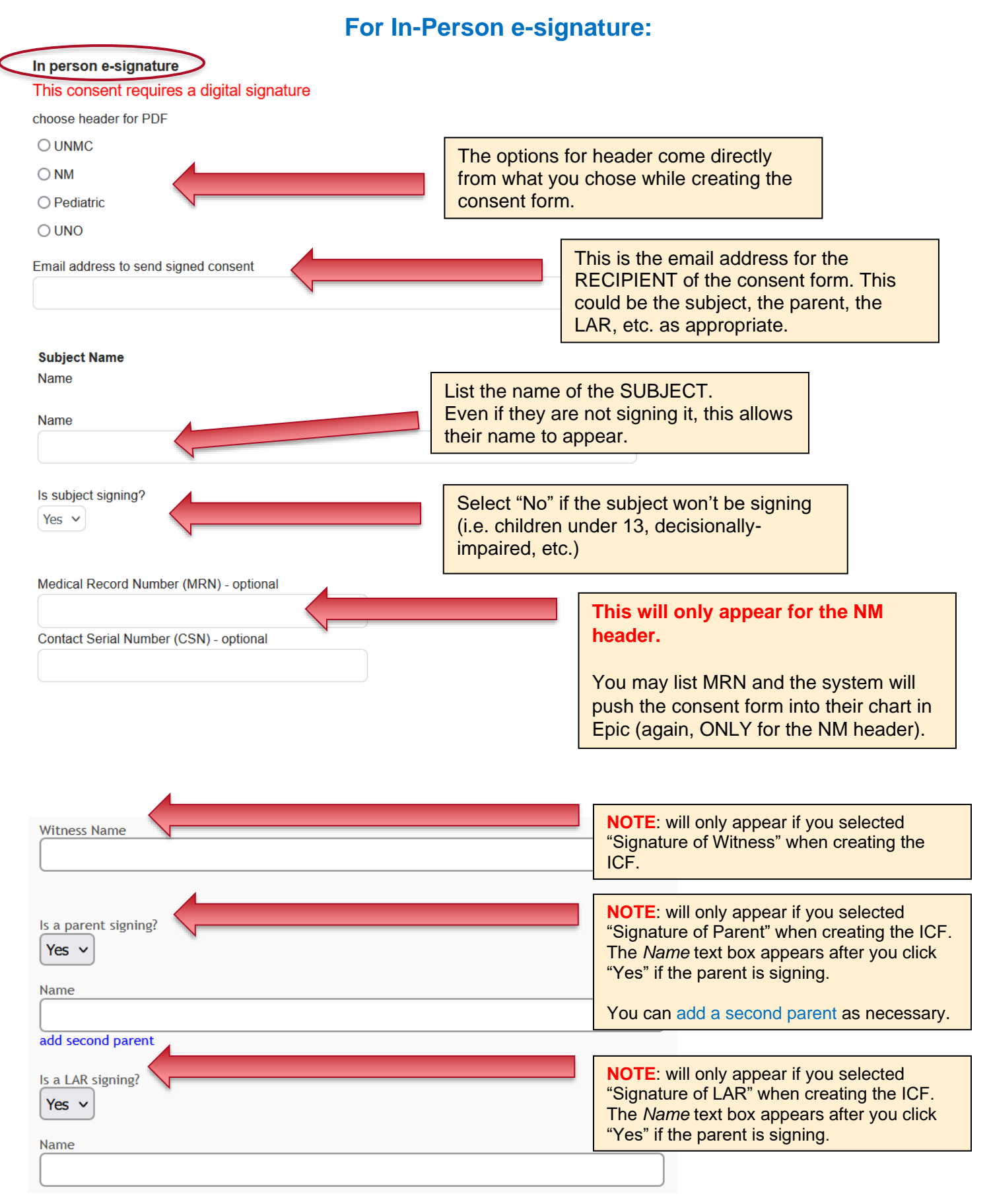

## For Remote e-signature:

Everything is largely the same as in-person with a few differences.

| Remote e-signature                 |                                          |
|------------------------------------|------------------------------------------|
| This consent requires a digita     | al signature                             |
| choose header for PDF              |                                          |
| O UNMC                             |                                          |
|                                    |                                          |
| Subject Name                       |                                          |
| ſ                                  |                                          |
| (                                  | )                                        |
| Is subject signing?                | NOTE: IF the subject is signing the      |
| Ves                                | NOTE: IF the subject is signing the      |
|                                    | consent form, here is where you list the |
| Email (use when the subject is the | e one signing)                           |
| Linar (use when the subject is the | e one signing)                           |
|                                    |                                          |
|                                    |                                          |
| ls a parent signing?               |                                          |
| Yes v                              |                                          |
|                                    |                                          |
| Name                               |                                          |
|                                    |                                          |
|                                    |                                          |
| Email                              |                                          |
|                                    |                                          |
| add second parent                  |                                          |
|                                    |                                          |
| Is a LAR signing?                  | NOTE: You will now see spots to list an  |
| Yes 🗸                              | witness to receive links to the concent  |
|                                    | form if they are signing it              |
| Name                               |                                          |
|                                    |                                          |
| []                                 |                                          |
| (                                  |                                          |
| l                                  |                                          |
|                                    |                                          |
|                                    |                                          |
| Witness Name                       |                                          |
|                                    |                                          |
| Email                              | )                                        |
|                                    |                                          |